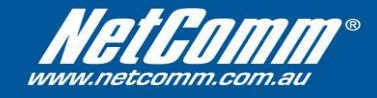

## Vista USB Driver Installation for NB5 Series modem/routers

**Step 1:** Connect the USB Cable from the modem to your computer. The following dialog box should appear:

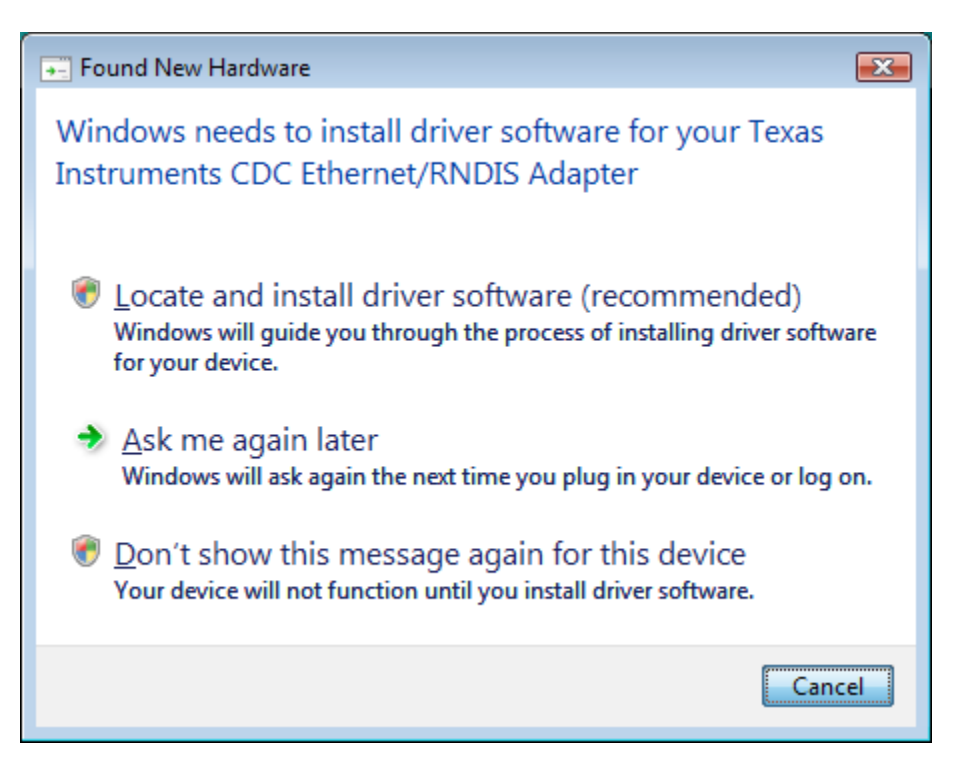

Press the "Cancel" button.

Step 2: Open the Start Menu. Right-click on "Computer" and select "Properties".

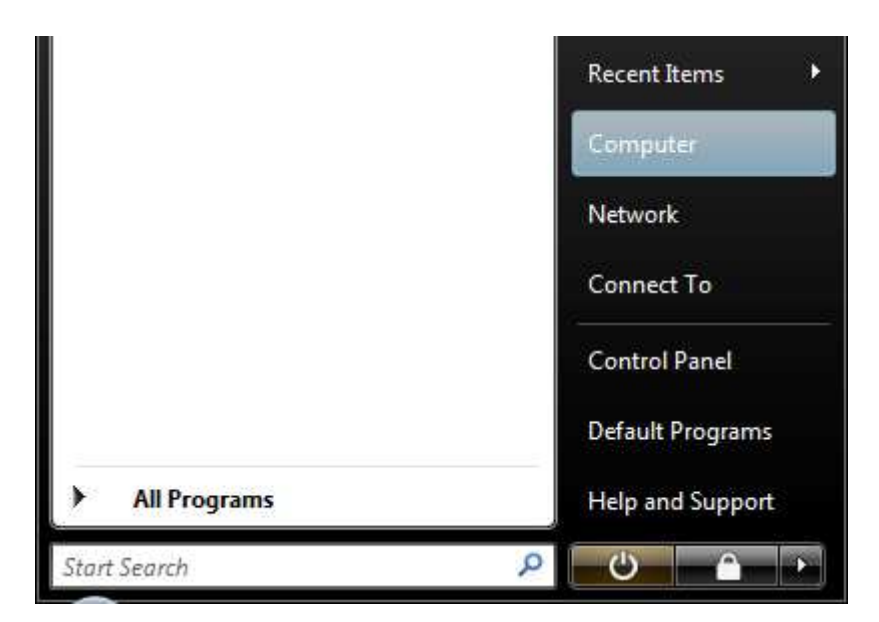

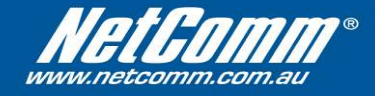

Step 3: On the left column, click on "Advanced system settings".

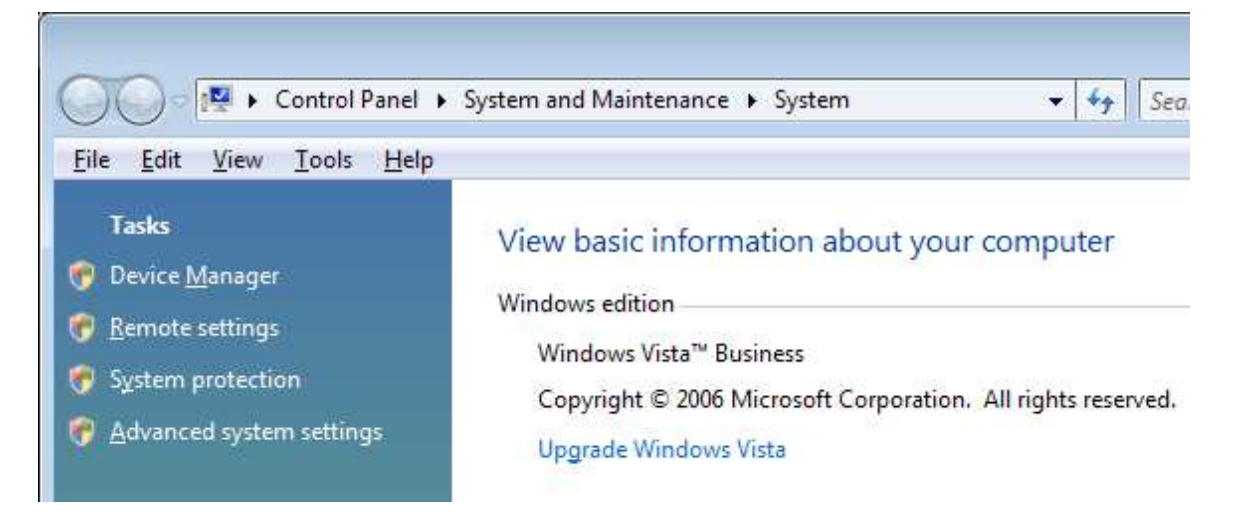

Step 4: Click on the "Hardware" Tab, and then press the "Device Manager" button.

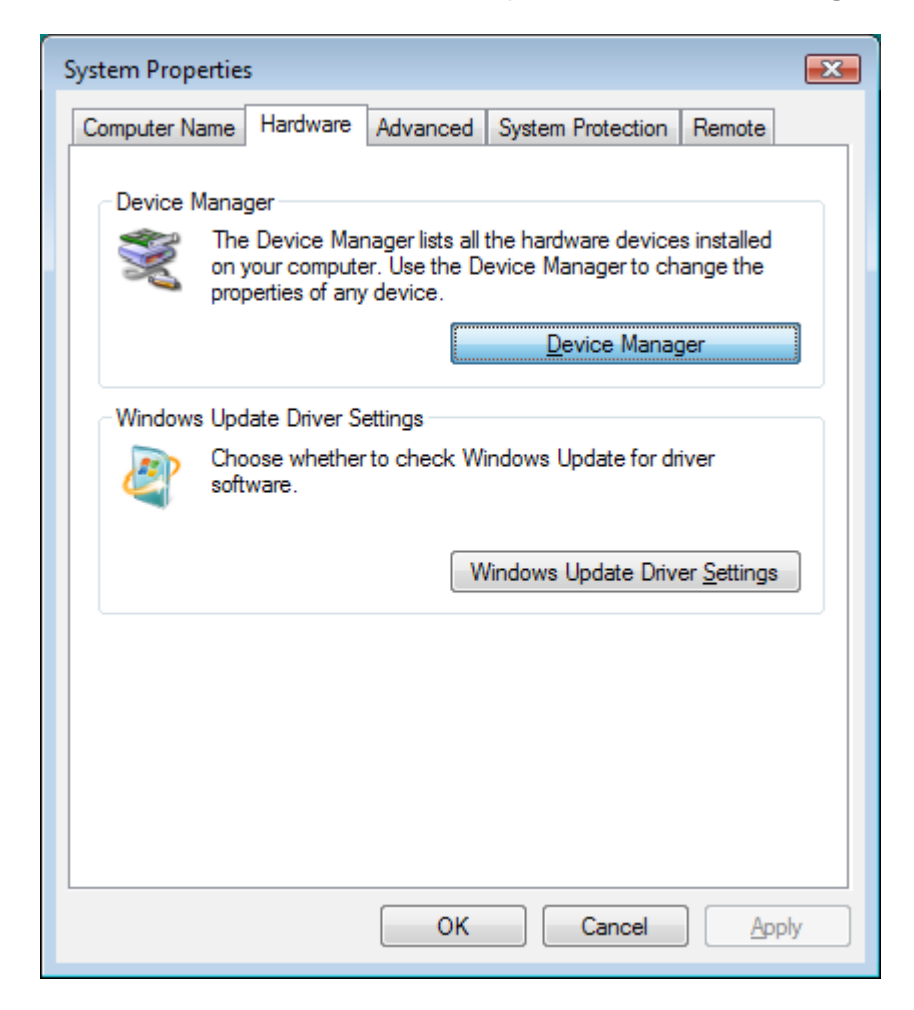

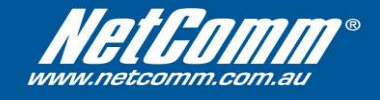

**Step 5:** You should see a device that is similar to the device shown in the image below. It may also be named "**TIRNDIS Network Adapter**". Double-click this device.

| -           | a commence.                                  |
|-------------|----------------------------------------------|
| ÷ 🤘         | Batteries                                    |
| ÷           | Computer                                     |
| ÷ 👝         | Disk drives                                  |
| ÷.          | Display adapters                             |
| ±           | DVD/CD-ROM drives                            |
| ÷ 0,        | Human Interface Devices                      |
| ÷           | IDE ATA/ATAPI controllers                    |
| ÷-1         | Infrared devices                             |
| ÷           | Keyboards                                    |
| ±-8         | Mice and other pointing devices              |
| ÷.          | Modems                                       |
| ÷-          | Monitors                                     |
| ÷-•         | Network adapters                             |
| ė- <b>b</b> | Other devices                                |
|             | Texas Instruments CDC Ethernet/RNDIS Adapter |
| ±-=         | PCMCIA adapters                              |

Step 6: Click on the "Driver" Tab, and then press the "Update Driver" button.

| Texas Instruments CDC Et | hernet/RNDIS Adapter 💿 Properti 😰 📧                                                          |
|--------------------------|----------------------------------------------------------------------------------------------|
| General Driver Details   |                                                                                              |
| Texas Instrumer          | nts CDC Ethernet/RNDIS Adapter                                                               |
| Driver Provider:         | Unknown                                                                                      |
| Driver Date:             | Not available                                                                                |
| Driver Version:          | Not available                                                                                |
| Digital Signer:          | Not digitally signed                                                                         |
| Drįver Details           | To view details about the driver files.                                                      |
| Update Driver            | To update the driver software for this device.                                               |
| Roll Back Driver         | If the device fails after updating the driver, roll back to the previously installed driver. |
| <u>D</u> isable          | Disables the selected device.                                                                |
| <u>U</u> ninstall        | To uninstall the driver (Advanced).                                                          |
|                          | OK Cancel                                                                                    |

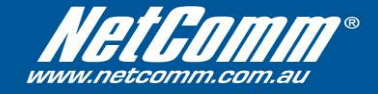

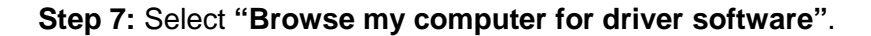

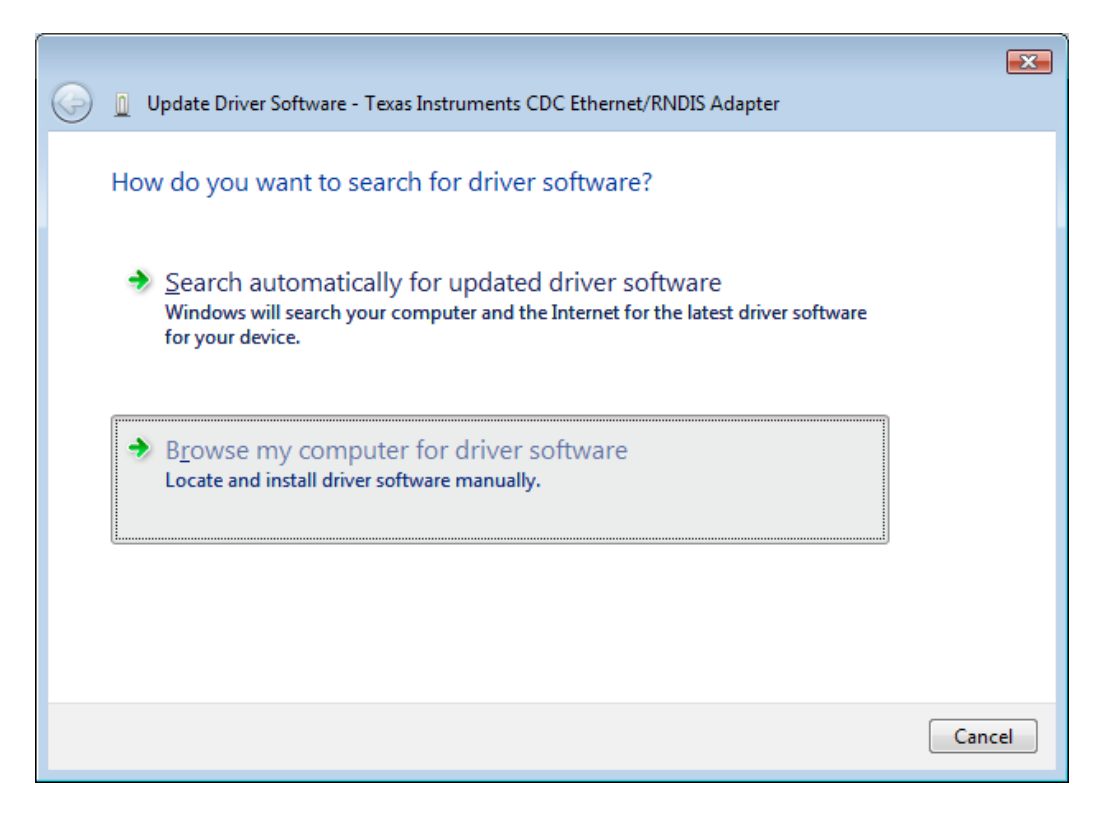

Step 8: Select "Let me pick from a list of device drivers on my computer".

|                                                                                                    | ×  |
|----------------------------------------------------------------------------------------------------|----|
| 💿 🗕 Update Driver Software - Texas Instruments CDC Ethernet/RNDIS Adapter                                                                            |    |
| Browse for driver software on your computer                                                                                                    |    |
| Search for driver software in this location:                                                                                                    |    |
| B <u>r</u> owse                                                                                                    |    |
| ✓ Include subfolders                                                                                                    |    |
|                                                                                                    |    |
|                                                                                                    |    |
|                                                                                                    |    |
| Let me pick from a list of device drivers on my computer<br>This list will show installed driver software compatible with the device, and all driver |    |
| software in the same category as the device.                                                                                                    |    |
|                                                                                                    |    |
|                                                                                                    |    |
| <u>N</u> ext Canc                                                                                                    | el |

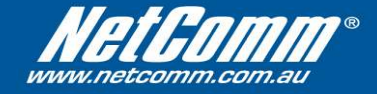

Step 9: Select "Show All Devices" and then press the "Next" button.

|   |                                                                                                    | ×    |
|---|----------------------------------------------------------------------------------------------------|------|
| 0 | Update Driver Software - Texas Instruments CDC Ethernet/RNDIS Adapter                                                                                                    |      |
|   |                                                                                                    |      |
|   | Select your device's type from the list below.                                                                                                    |      |
|   |                                                                                                    |      |
|   | Common <u>h</u> ardware types:                                                                                                    |      |
|   | Show All Devices                                                                                                    |      |
|   | 9 61883 Device Class                                                                                                    |      |
|   | AVC Device Class                                                                                                    |      |
|   | 💘 Batteries                                                                                                    |      |
|   | 🚯 Bluetooth Radios                                                                                                    |      |
|   | 🛀 Computer                                                                                                    |      |
|   | Disk drives                                                                                                    |      |
|   | National States States |      |
|   | DVD/CD-ROM drives                                                                                                    |      |
|   | Floppy disk drives                                                                                                    |      |
|   | E Floppy drive controllers                                                                                                    |      |
|   | Human Interface Devices                                                                                                    |      |
|   |                                                                                                    |      |
|   |                                                                                                    |      |
|   |                                                                                                    |      |
|   | Next Can                                                                                                    | icel |
|   |                                                                                                    |      |

Step 10: Press the "Have Disk..." button.

| 🕝 🛽 Update Dr      | iver Software - Texas Instruments CDC Ethernet/RNDIS Adapter                                                                                            |
|--------------------|----------------------------------------------------------------------------------------------------|
| Select the c       | device driver you want to install for this hardware.                                                                                                    |
| Select<br>have a   | the manufacturer and model of your hardware device and then click Next. If you<br>a disk that contains the driver you want to install, click Have Disk. |
| (Retrieving a list | t of all devices)                                                                                                    |
|                    |                                                                                                    |
|                    | Have Disk                                                                                                    |
|                    |                                                                                                    |
|                    | <u>N</u> ext Cancel                                                                                                    |

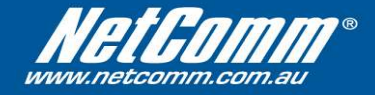

| Step | 11: | Press | the | "Browse" | button. |
|------|-----|-------|-----|----------|---------|
|------|-----|-------|-----|----------|---------|

| Install Fro | m Disk                                                                                                    | <b>.</b>     |
|-------------|----------------------------------------------------------------------------------------------------|--------------|
|             | Insert the manufacturer's installation disk, and then make sure that the correct drive is selected below. | OK<br>Cancel |
|             | Copy manufacturer's files from:<br>A:\ ▼                                                                  | Browse       |

**Step 12:** Find the location that you have saved your drivers to. Select the "**TI\_RNDIS.inf**" file, and then press the "**Open**" button.

| Locate File   |                    |              |               |      |   |       | <b>.</b> |
|---------------|--------------------|--------------|---------------|------|---|-------|----------|
| Look in:      | 📕 NB5 Vista        | USB Drivers  |               | - 0  | 1 | 📂 🛄 🔻 |          |
| ea.           | Name               | Date modif   | Туре          | Size |   |       |          |
| Recent Places | TI_RNDIS.          | inf          |               |      |   |       |          |
| Desktop       |                    |              |               |      |   |       |          |
|               |                    |              |               |      |   |       |          |
| NetComm       |                    |              |               |      |   |       |          |
| Computer      |                    |              |               |      |   |       |          |
| 1 <b>2</b>    |                    |              |               |      |   |       |          |
| Network       | File <u>n</u> ame: | TI_RNDIS.in  | f             |      |   | •     | Open     |
|               | Files of type:     | Setup Inform | ation (* inf) |      |   | -     | Cancel   |

After pressing the Open button, you will return to the box shown in **Step 11**. Simply press the "**OK**" button.

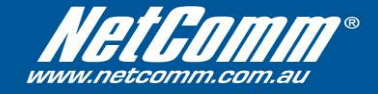

**Step 13:** You will see the following screen. Press the "**Next**" button.

|            |                                                                                                    | <b>—</b> |
|------------|----------------------------------------------------------------------------------------------------|----------|
| $\bigcirc$ | Update Driver Software - Texas Instruments CDC Ethernet/RNDIS Adapter                                                                                                    |          |
|            | Select the device driver you want to install for this hardware.<br>Select the manufacturer and model of your hardware device and then click Next. If you have a disk that contains the driver you want to install, click Have Disk. |          |
|            | Model NetComm NB5+4/W USB Network Device                                                                                                    |          |
|            | This driver is not digitally signed! <u>Tell me why driver signing is important</u>                                                                                                    |          |
|            | Next                                                                                                    | Cancel   |

**Step 14:** You *may* see the following message after pressing the Next button. The drivers included with this documentation have been tested for compatibility with the NB5 Series of modems from NetComm.

Press the "Yes" button. If you do not see this message, proceed to the next step.

| Update Dr | iver Warning                                                                                                    | 8 |
|-----------|----------------------------------------------------------------------------------------------------|---|
| <b></b>   | Installing this device driver is not recommended because Windows<br>cannot verify that it is compatible with your hardware. If the driver is<br>not compatible, your hardware will not work correctly and your<br>computer might become unstable or stop working completely. Do you<br>want to continue installing this driver? |   |
|           | <u>Y</u> es <u>N</u> o                                                                                                    |   |

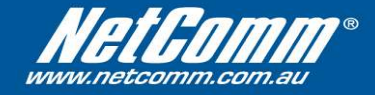

Step 15: Select "Install this driver software anyway".

| 😵 Win        | dows           | Security 💽                                                                                                    |
|--------------|----------------|----------------------------------------------------------------------------------------------------|
| $\bigotimes$ | Win            | dows can't verify the publisher of this driver software                                                                                                    |
|              |                |                                                                                                    |
|              | •              | Don't install this driver software                                                                                                    |
|              |                | You should check your manufacturer's website for updated driver software for your device.                                                                               |
|              | •              | Install this driver software anyway                                                                                                    |
|              |                | Only install driver software obtained from your manufacturer's website or<br>disc. Unsigned software from other sources may harm your computer or steal<br>information. |
| 🕑 S          | ee <u>d</u> et | tails                                                                                                    |

**Step 16:** The drivers will not begin to install. Please wait while the drivers are installed.

| 😡 🧕 Update Driver Software - Texas Instruments CDC Ethernet/RNDIS Adapter | <b>—</b> |
|---------------------------------------------------------------------------|----------|
| Installing driver software                                                |          |
|                                                                           |          |
|                                                                           |          |
|                                                                           |          |
|                                                                           |          |
|                                                                           |          |
|                                                                           |          |
|                                                                           |          |

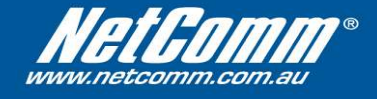

**Step 17:** After the drivers have finished installing, you should see the following screen. Press the **"Close"** button to complete installation.

| 😡 🗕 Update Driver Software - NetComm NB5+4/W USB Network Device      | ×     |
|----------------------------------------------------------------------|-------|
| Windows has successfully updated your driver software                |       |
| Windows has finished installing the driver software for this device: |       |
| NetComm NB5+4/W USB Network Device                                   |       |
|                                                                      |       |
|                                                                      |       |
|                                                                      |       |
|                                                                      |       |
|                                                                      | Close |

Driver installation is now complete.